# Access Shopping Lists

- 1. From the Account menu, hover the Shopping tab and select option Shopping Lists.
- 2. Underneath the main page's banner, click on View all in the Lists shortcut tile.

| Messages                            | Live chat Ship to location | ✓ Find Account |           |           |      |  |  |
|-------------------------------------|----------------------------|----------------|-----------|-----------|------|--|--|
| Q O Ink & Toner                     |                            | Account        | Guick Add | Q<br>Help | Cart |  |  |
| Hello Jasmine!<br>MONTREAL (178406) |                            | Close          | Shonning  | n Lists   | ista |  |  |
| Shopping                            | Cart                       | Ļ              | Shopping  |           | J    |  |  |
| Orders                              | Rebates & Offers           |                |           |           |      |  |  |
| My Account                          | Shopping Lists             |                |           | i         |      |  |  |

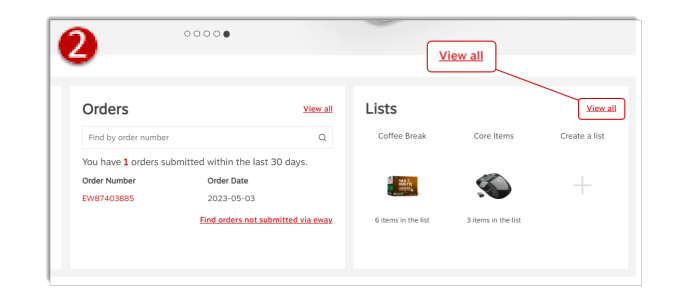

## Shopping Lists Types

- Shopping lists can be created by the system or by you.
  - System lists can contain:
    - All the items on your contract.
    - All the items of a monthly flyer.
  - Personal lists can contain:
    - Any combination of items you wish.

Personal lists can be shared with individual buyers or with specific accounts (if feature enabled).

| Shopping Lists     |                    |            | Private      |         |             | Create No | w List |
|--------------------|--------------------|------------|--------------|---------|-------------|-----------|--------|
| List name          | List note          | Item Count | Date Created | Туре    |             |           |        |
| Coffee Break       | System List - 8070 | 6          | 2023-05-30   | Private | Add to Cart | Ø         | ŵ      |
| Core Items         |                    | 3          | 2022-03-21   | Private | Add to Cart | Ø         | ŵ      |
| System List - 8070 | System List - 8070 | 107        | 2021-09-09   | Global  | Add to Cart | Ø         | ŵ      |
| System List - 8071 | System List - 8071 | 130        | 2021-09-09   | Global  | Add to Cart | Ø         | ŵ      |
| System List - 8072 | System List - 8072 | 182        | 2021-09-09   | Global  | Add to Cart | Ø         | ⑪      |
| System List - 8747 | System List - 8747 | 474        | 2021-09-09   | Shared  | Add to Cart | Ø         | ŵ      |

# Creating a Private Shopping List

• Click on the **Create New List** button.

| Shopping Lists |           |            | Create New List |         | (           | Create Ne | w List |
|----------------|-----------|------------|-----------------|---------|-------------|-----------|--------|
| List name      | List note | Item Count | Date Created    | Туре    |             |           |        |
| Coffee Break   |           | 6          | 2023-05-30      | Private | Add to Cart | Ø         | ŵ      |
| Core Items     |           | 3          | 2022-03-21      | Private | Add to Cart | Ø         | ŵ      |

- Provide a name for your shopping list.
  - Enter the English or French name, or both.

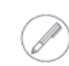

If nothing is entered in one of these fields, the system will automatically add the one name you entered in the other field when you'll save the list.

**Product Presentation Options** 

Alphabetical by Code

• You can write a short French of English description in the appropriate List Note fields.

| Back<br>Create Shopping List |                           | Save list |
|------------------------------|---------------------------|-----------|
| List Name<br>English*        | Line note                 |           |
| Enter List Name French*      | Enter Line Note Line note |           |
| Enter List Name              | Enter Line Note           |           |

- Select one of the Product Presentation Options.
  - Alphabetical by Code;
  - Alphabetical by Item Description;
  - Sorted by entry order.
- Select the List Visibility type.
  - Private you are the only owner.
  - Global available to all buyers in your organization.

Alphabetical by Item Description

O Sorted by entry order

 Select the Shared button, to make a personal list available to other buyers.

| List Visibility |        |          |
|-----------------|--------|----------|
| Private         | Shared | 🔘 Global |

This feature may or may not be enabled in your buyer profile.

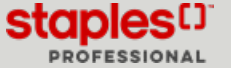

# Creating a Private Shopping List

### Share a Shopping List

- From the **Buyers** section, select individual buyers to share the list with.
  - Click the name of the chosen buyer in the Available box and move it in the Selected box using the arrows in the middle.

| В | Buyers          |           |   |   |            |           |          |  |  |  |
|---|-----------------|-----------|---|---|------------|-----------|----------|--|--|--|
| , | Available       |           |   | : | Selected   |           |          |  |  |  |
|   | First name      | Last name |   |   | First name | Last name | Can edit |  |  |  |
|   | Aditi           | Gakhar    | - |   | Adrian     | Codner    |          |  |  |  |
|   | Adriana         | Maiato    |   |   |            |           |          |  |  |  |
|   | Adrianne Kricia | Tolentino |   | > |            |           |          |  |  |  |
|   | Adrieana        | Radu      |   | < |            |           |          |  |  |  |

• Check the Can Edit box to enable the buyer to modify the shared list.

| Selected   |           |          |  |  |  |  |
|------------|-----------|----------|--|--|--|--|
| First name | Last name | Can edit |  |  |  |  |
| Adrian     | Codner    |          |  |  |  |  |

- From the Customers section, select any accounts to authorize the buyers that place orders in them, to use your shopping list.
  - Move the client from the Available box towards the Selected box using the arrows in the middle.

| Customers |                        |   |          |                   |  |  |  |  |
|-----------|------------------------|---|----------|-------------------|--|--|--|--|
| Available |                        |   | Selected |                   |  |  |  |  |
| Client    | Shipping name          |   | Client   | Shipping name     |  |  |  |  |
| 178302    | MISSISSAUGA EWAY.CA    | Â | 178304   | CAMBRIDGE EWAY.CA |  |  |  |  |
| 178306    | NEW BRUINSWICK EWAY.CA |   |          |                   |  |  |  |  |
| 178308    | NEWFOUNDLAND EWAY.CA   | > |          |                   |  |  |  |  |
| 178311    | NORTH YORK EWAY.CA     | < |          |                   |  |  |  |  |

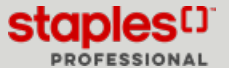

# Add Products to a List

Three methods can be used to add products to a shopping list.

#### **First Method**

- In edit mode, from section Add items to list available at the bottom of the page, enter the quantity, the product number to add and click on the + button.
- Enter more items using the + button.
- Click on Save list.
  - The description, unit of measure and price of the added items display.

| Quick Add     | UN0122515           |                                                                                                    | +)   |            | +      |
|---------------|---------------------|----------------------------------------------------------------------------------------------------|------|------------|--------|
| Quantity      | Product number      | Description                                                                                                    | UOM  | Your price | Delete |
| 1             | LOG910002696        | Logitech M525 Wireless Mouse - Black                                                                               | Each | \$0.00     | Ð      |
| 1             | MMMMW858            | 3M Precise Mouse Pad with Gel Wrist Rest - Black - 8.5 in W x 9 in L x 0.7 in H (21.6 cm W x 22.9 cm L x 1.8 cm H) | Each | \$40.49    | â      |
| 1             | TRUNXC12M9A         | TRU RED M7 12-Sheet Cross Cut Mail Mate Shredder                                                                   | Each | \$175.13   | Ð      |
| Download Shop | ping List Save list |                                                                                                    |      |            |        |

#### **Second Method**

- In edit mode, from the Add Items to List section available at bottom of the page, click on the down arrow above the + button.
  - The quick add box displays.
- In the quick add box, enter the product code of each item, separated by a comma.
- Click on Save list.
- The description, unit of measure and price of the added items display.

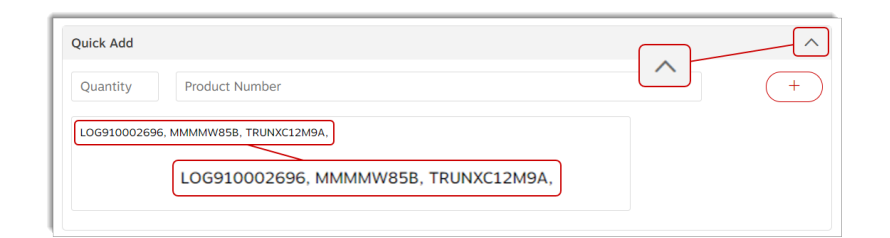

#### **Third Method**

• From a product's detail page, select a name in the Add To Shopping List and click on Add To List.

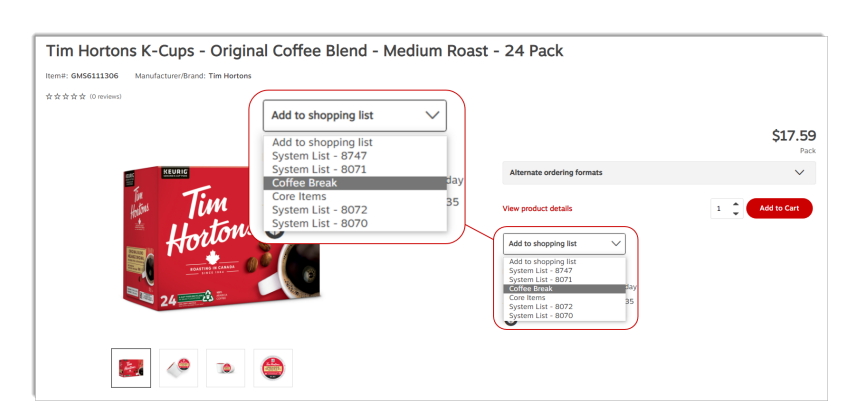

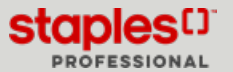

# Download a Shopping List in Excel

- 1. From the Account menu, hover the Shopping tab and select option Shopping Lists.
- 2. Select the shopping list by clicking on the **pencil** icon to edit the list.
- 3. Click the **Download Shopping List** button.
  - The list is automatically saved in the **Downloads** directory on your computer.

| Back<br>Edit Shopping List |                      | Download Shopping List Save list |
|----------------------------|----------------------|----------------------------------|
| List Name                  |                      |                                  |
| English*                   | Line note            | Download Shopping List           |
| System List - 8070         | System List - 8070   |                                  |
| French*                    | Line note            |                                  |
| Liste Système - 8070       | Liste Système - 8070 |                                  |
|                            |                      |                                  |

- The list contains the following information:
  - The English List Name
  - The French List Name
  - Product presentation options
  - The list visibility Information related to the products in the list:
    - Quantity
    - Product number
    - Description
    - Unit of measure
    - Price

| 1  | A                            | B                    | c                                                                             | D    | E        |
|----|------------------------------|----------------------|-------------------------------------------------------------------------------|------|----------|
| 1  | English List Name            | French List Name     |                                                                               |      |          |
| 2  | System List - 8070           | Liste Système - 8070 |                                                                               |      |          |
| 3  |                              |                      |                                                                               |      |          |
| 4  | English List Note            | French List Note     |                                                                               |      |          |
| 5  | System List - 8070           | Liste Système - 8070 |                                                                               |      |          |
| 6  |                              |                      |                                                                               |      |          |
| 7  | Product Presentation Options |                      |                                                                               |      |          |
| 8  | Alphabetical by Code         |                      |                                                                               |      |          |
| 9  |                              |                      |                                                                               |      |          |
| 10 | List Visibility              |                      |                                                                               |      |          |
| 11 | Global                       |                      |                                                                               |      |          |
| 12 |                              |                      |                                                                               |      |          |
| 13 | Quantity                     | Product Number       | Description                                                                   | NON  | Price    |
|    | 0                            | AUX21202             | NuDell Leatherette Document Frame and Certificate Holder - 8                  | Pack | \$0.00   |
| 14 |                              |                      | 1/2"L x 11"W - Black - 2 Pack                                                 |      |          |
| 15 | 0                            | AUX6415              | Timekeeper 12" Wood Grain Finish Round Wall Clock                             | Each | \$0.00   |
| 16 | 0                            | CDMPP2WHT            | Northern Specialty Plastic Padlock Seal - White - 500 Pack                    | Pack | \$107.49 |
| 17 | 0                            | CLZ19642000          | Tensor LED Adjustable Pivoting Head Desk Lamp, 16.5" H, Silver<br>(19642-000) | Each | \$0.00   |

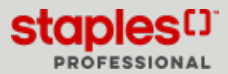

# Create an Order From a Shopping List

|   | Messages Li                         | ve chat Ship to location | ★ MONTRE | AL (178406) | ✓ Find Account |           |  |
|---|-------------------------------------|--------------------------|----------|-------------|----------------|-----------|--|
| Q | 🕢 Ink & Toner                       |                          | Account  | Ouick Add   | Q<br>Help      | ि<br>Cart |  |
| ~ | Hello Jasmine!<br>MONTREAL (178406) |                          | Close    |             |                |           |  |
|   | Shopping                            | Cart                     |          | Shop        | ping Lis       | ts        |  |
| - | Orders                              | Rebates & Offers         |          |             |                |           |  |
|   | My Account                          | Shopping Lists           |          | 8           | 11             | _         |  |

- From the Account menu, hover the Shopping tab and select option Shopping Lists.
- Click the **Name** of the list that contains the items you wish to add to the order.

| Shopping Lists     |                    |            |              |         |             |   | w List |
|--------------------|--------------------|------------|--------------|---------|-------------|---|--------|
| List name          | List note          | Item Count | Date Created | Туре    |             |   |        |
| Coffee Break       | Coffee Break       | 3          | 2023-05-30   | Private | Add to Cart | Ø | ŵ      |
| Core Items         | Conee break        | 3          | 2022-03-21   | Private | Add to Cart | Ø | ŵ      |
| System List - 8070 | System List - 8070 | 107        | 2021-09-09   | Global  | Add to Cart | Ø | ŵ      |
| System List - 8071 | System List - 8071 | 130        | 2021-09-09   | Global  | Add to Cart | ø | ŵ      |

• Enter the product's quantity to order and click on the Add To Cart button.

| Folgers Classic Roast Ground Coffee - 920g<br>***** *: (2 reviews)<br>Brand: Folgers<br>Item#: FGS060289<br>Add to Cart | \$16.99<br>Each |
|----------------------------------------------------------------------------------------------------|-----------------|
| In Stock (Product usually ships next business day)                                                                      | 3 🗘 Add to Cart |

- To add several items, enter all quantity of products to order and click their check box.
- Click the Add Selected link to add the specified products.

| Shopping | list detail Showing 3 item | S                                                                                                    | Coffee Break | V Sort I    | 29              | ~ 88 ≡           |
|----------|----------------------------|----------------------------------------------------------------------------------------------------|--------------|-------------|-----------------|------------------|
|          |                            |                                                                                                    |              |             | Compare Selecte | d 🖢 Add Selected |
|          | Q                          | Folgers Classic Roast Ground Coffee - 920g<br>★★★★ (2 millions)<br>Brand: Folgers<br>Remit: FOSG02899<br>O<br>In Stack (Product usually ships next business day)     | 날 Ad         | d Selected  | 3               | \$16.99<br>Each  |
|          | Q                          | Nestle Coffee-mate - Original - 450g Powder<br>****** (I review)<br>Enand: Coffee-mate<br>Items: NFD062245<br>©<br>In Stock (Product usually phys next business day) | 3            | Add to Cart | 4               | \$6.99<br>Each   |

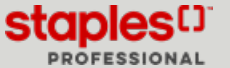

# Add an Entire Shopping List to the Cart

|   | Messages Li                         | ve chat Ship to location | * MONTRE | AL (178406) | ✓ Find Account |                  |  |
|---|-------------------------------------|--------------------------|----------|-------------|----------------|------------------|--|
| Q | 🕗 Ink & Toner                       |                          | Account  | Quick Add   | Q<br>Help      | <b>Ъ</b><br>Cart |  |
| ~ | Hello Jasmine!<br>MONTREAL (178406) |                          | Close    |             |                |                  |  |
|   | Shopping                            | Cart                     |          | Shop        | ping Lis       | ts               |  |
| - | Orders                              | Rebates & Offers         |          |             |                |                  |  |
|   | My Account                          | Shopping Lists           |          | 8           | 11             |                  |  |

- From the Account menu, hover the Shopping tab and select option Shopping Lists.
- For the selected list, click the Add To Cart button.

| Shopping Lists |           | Add to Cart |              |         | Create New List |   |   |
|----------------|-----------|-------------|--------------|---------|-----------------|---|---|
| List name      | List note | Item Count  | Date Created | Туре    |                 |   |   |
| Coffee Break   |           | 3           | 2023-05-30   | Private | Add to Cart     | Ø | ŵ |
| Core Items     |           | 3           | 2022-03-21   | Private | Add to Cart     | Ø | ŵ |

Lists that contain 50 items or more and Flyer lists cannot be added directly to the cart.

## Delete a Shopping List

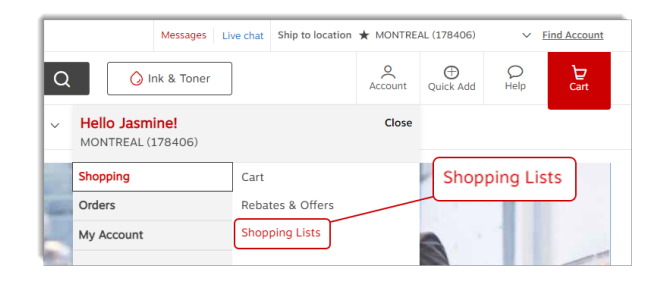

- From the Account menu, hover the Shopping tab and select option Shopping Lists.
- For the selected list, click the Trash can icon.
- Click on **Proceed** to delete the list..

| Shopping List | ts        |            |              | [1      |             | Create New List |
|---------------|-----------|------------|--------------|---------|-------------|-----------------|
| List name     | List note | Item Count | Date Created | Туре    |             |                 |
| Coffee Break  |           | 3          | 2023-05-30   | Private | Add to Cart | 0 <u> </u>      |
| Core Items    |           | 3          | 2022-03-21   | Private | Add to Cart | @ 🖞             |

A flyer list cannot be deleted. These lists are automatically deleted when their end date has been reached.

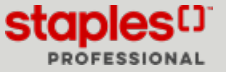

Page: 7